# Configurazione browser Edge per utilizzo Webforma

#### Attenzione!!

l'utilizzo del browser Edge è obbligatorio su sistema Windows 10 dalla versione 20H2 (update di fine 2020). Per le versioni precedenti, vedi elenco, si può continuare ad utilizzare il browser Internet Explorer

- Windows 7
- Windows 8
- Windows 10 con versioni precedenti la 20H2 fine 2020
- Windows 10 Enterprise LTS

### Procedura di configurazione browser Edge

Ci sono 2 modalità di configurazione del browser Edge. La prima configurazione è da eseguire quando il si configura per la prima volta il browser.

Dopo essersi collegati al sito di Webforma, senza aver effettuato l'accesso, selezionare i 3 punti in alto a destra **Impostazioni e altro ancora** 

| rò | ະ≦ | Ē | 8                                                                                                    | ( Sincronizzazione non in corso |    |  |
|----|----|---|----------------------------------------------------------------------------------------------------|---------------------------------|----|--|
| 12 |    | 0 | Charlen and Charlen and Charle |                                 | 11 |  |

Comparirà un ulteriore menù selezionare la voce Impostazioni

| €=                    | Gincronizzazion                     | e non in corso 🔘 |   |
|-----------------------|-------------------------------------|------------------|---|
|                       | Nuova scheda                        | CTRL+T           |   |
|                       | Nuova finestra                      | CTRL+N           |   |
| G                     | Nuova finestra InPrivate            | CTRL+MAIUSC+N    |   |
|                       | Zoom                                | - 100% +         | 2 |
| £_=                   | Preferiti                           | CTRL+MAIUSC+O    |   |
| œ                     | Raccolte                            | CTRL+MAIUSC+Y    |   |
| 5                     | Cronologia                          | CTRL+H           |   |
| $\overline{\uparrow}$ | Download                            | CTRL+J           |   |
| B                     | App                                 |                  | > |
| \$                    | Estensioni                          |                  |   |
| ō                     | Stampa                              | CTRL+P           |   |
| ø                     | Acquisisci schermata Web            | CTRL+MAIUSC+S    |   |
| Ē                     | Condividi                           |                  |   |
| බ                     | Trova nella pagina                  | CTRL+F           |   |
| A»                    | Leggi ad alta voce                  | CTRL+MAIUSC+U    |   |
| æ                     | Ricarica in modalità Internet Explo | rer              |   |
|                       | Altri strumenti                     |                  | > |
| ŝ                     | Impostazioni                        |                  |   |
| ?                     | Guida e feedback                    |                  | > |

## Prima configurazione

Dopo aver cliccato su Impostazioni selezionare a destra Browser predefinito.

| Impostazioni                   | Browser predefinito                                                                                                    |                                                   |                       |             |
|--------------------------------|----------------------------------------------------------------------------------------------------|---------------------------------------------------|-----------------------|-------------|
| Q Ricerca nelle impostazioni   | Imposta Microsoft Edge come browser predefinito                                                                                                    |                                                   | Imposta come          | predefinito |
| Profili                        |                                                                                                    |                                                   |                       |             |
| 🖨 Privacy, ricerca e servizi   |                                                                                                    |                                                   |                       |             |
| Aspetto                        | Compatibilità di Internet Explorer                                                                                                    |                                                   |                       |             |
| Start, Home e nuove schede     |                                                                                                    |                                                   |                       |             |
| 🙆 Condividi, copia e incolla   | Consenti a Internet Explorer di aprire siti in Microsoft Edge (2)                                                                                          | Solo siti incomp                                  | oatibili (sceita cons | igilata) 🗸  |
| 🕞 Cookie e autorizzazioni sito | Microsoft Edge                                                                                                    | 21.500.00                                         |                       |             |
| Browser predefinito            |                                                                                                    |                                                   |                       |             |
| <u>↓</u> Download              | Consenti di ricaricare i siti in modalità Internet Explorer 🕐                                                                                              |                                                   | G                     | onsenti 🗸   |
| 😤 Family Safety                | Se durante la navigazione con Microsoft Edge un sito richiede Internet Explore                                                                             | rer per questioni di compatibilità, è j           | possibile             |             |
| A <sup>2</sup> Lingue          | accine e internet no in modulità memer capitorei                                                                                                    |                                                   |                       |             |
| G Stampanti                    | Pagine in modalità Internet Explorer                                                                                                    |                                                   |                       | Aggiungi    |
| Sistema                        | Queste pagine verranno aperte in modalità Internet Explorer per 30 giorni a<br>presente 1 pagina che verrà aperta automaticamente in modalità Internet Exp | partire dalla data in cui viene aggiun<br>plorer. | nta la pagina. È      |             |
| O Reimposta impostazioni       | Pagina                                                                                                    | Data di aggiunta                                  | Scadenza              |             |
| . Telefono e altri dispositivi | http://cdc-siar-net.regione.fvg.it/EQP/isp/fop.isp                                                                                                    | 20/9/2021                                         | 20/10/2021            | т           |
| -                              |                                                                                                    | 20,2,2021                                         |                       |             |

Nei menù in centro si dovranno selezionare le seguenti voci

Consenti a Internet Explorer di aprire siti in Microsoft Edge: SOLO SITI INCOMPATIBILI (scelta consigliata)

| Consenti a Internet Explorer di aprire siti in Microsoft Edge 🕐                                           | Solo siti incompatibili (scelta consigliata) $$ |
|----------------------------------------------------------------------------------------------------|-------------------------------------------------|
| Quando esplori in Internet Explorer, puoi scegliere di aprire automaticamente i siti in<br>Microsoft Edge |                                                 |

Consenti di ricaricare i siti in modalità Internet Explorer: CONSENTI

| Consenti di ricaricare i siti in modalità Internet Explorer 🕥                                                                                                    | Consenti 🗸 |
|----------------------------------------------------------------------------------------------------|------------|
| Se durante la navigazione con Microsoft Edge un sito richiede Internet Explorer per questioni di compatibilità, è possibile<br>scegliere di ricaricarlo in modalità Internet Explorer |            |

#### Pagine in modalità Internet Explorer cliccare su Aggiungi

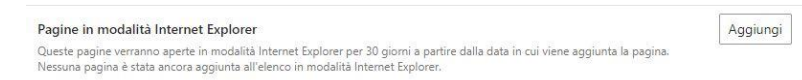

si aprirà un pop up dove si dovrà copiare il link della pagina iniziale di Webforma <u>http://cdc-siar-net.regione.fvg.it/FOP/jsp/fop.jsp</u>.

| lggiungi una pagir          | ia                      |
|-----------------------------|-------------------------|
| nmetti un URL:              |                         |
| http://cdc-siar-net.regione | .fvg.it/FOP/jsp/fop.jsp |
| Aggiungi                    | Annulla                 |

Cliccare su Aggiungi e riavviare il browser per rendere effettive le modifiche.

Quando ci si collegherà al sito di Webforma nella schermata iniziale in alto comparirà un avviso che siamo collegati **in modalità Internet Explorer** 

Si può lasciare aperto tale avviso oppure in alternativa chiuderlo con la X.

Per controllare che si è in compatibilità internet explorer, verificare che ci sia sempre l'icona di Internet explorer.

|              | WEBFORM          | A        | × +                                                                   |          |
|--------------|------------------|----------|-----------------------------------------------------------------------|----------|
| $\leftarrow$ | $\rightarrow$ C  | 0        | Non sicuro   cdc-siar-net.regione.fvg.it/FOP/jsp/fop.jsp              |          |
| Sei in       | modalità Interne | et Explo | rer. La maggior parte delle pagine funziona meglio in Microsoft Edge. | obandona |
| ¥            | REGIONE AU       | TON      | MA FRIULI VENEZIA GIULIA                                              |          |

NB. Non cliccare su Abbandona altrimenti si uscirà dalla modalità Internet Explorer

## Seconda configurazione

Questa configurazione è consigliata quando il browser era già stato configurato una prima volta oppure a seguito aggiornamento del browser.

Per questa procedura deve essere prima attivato il **pulsante Modalità Internet Explorer**, se non già presente.

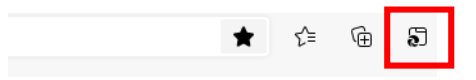

Per attivarlo andare in Impostazioni – Aspetto

| Impostazioni                                                    | ⊥ Pulsante Download                   | • |
|-----------------------------------------------------------------|---------------------------------------|---|
| Q Ricerca nelle impostazioni                                    | Pulsante Risolutore matematico        |   |
| <ul> <li>Profili</li> <li>Privacy, ricerca e servizi</li> </ul> | 99 Pulsante citazioni                 |   |
| Aspetto                                                         | E Pulsante Modalità Internet Explorer |   |

Se il tasto in centro Pulsante Modalità Internet Explorer\_è disattivato, procedere con l'attivazione (vedi schermata spra).

Riavviare il browser, collegarsi al sito di Webforma e cliccare su **Pulsante Modalità Internet Explorer** comparirà un pop-up che chiederà di applicare la modalità Internet Explorer.

| 0                              | A Non sicuro   cdc-siar-net.regione.fvg.                                                                                                    |
|--------------------------------|----------------------------------------------------------------------------------------------------|
| Que<br>Inte                    | esta pagina è aperta in modalità — — — — — — — — — — — — — — — — — — —                                                                                                    |
| La m<br>Micr<br>uscir<br>l'esp | aggior parte delle pagine funziona meglio in<br>osoft Edge. Per motivi di sicurezza, è consigliabile<br>e da questa modalità non appena si completa<br>Iorazione di questa pagina. <u>Altre informazioni</u> |
| Apri<br>la pr                  | la pagina in modalità Internet Explorer ossima volta                                                                                                    |
| G                              | estisci Fatto                                                                                                    |
| ß                              | Modalità di compatibilità: IE7                                                                                                    |
| 6                              | Modalità protetta: disattivata                                                                                                    |
|                                | Area: Intranet                                                                                                    |

Dopo averla attivata confermare cliccando su FATTO

# Mancata visibilità menù a tendina Progettisti, Compilatori, Firmatari

È stato riscontrato che con alcune versioni di Windows la configurazione del browser Edge con l'inserimento del link iniziale di Webforma <u>http://cdc-siar-net.regione.fvg.it/FOP/jsp/fop.jsp</u> tra i siti compatibili non è sufficiente.

In alcuni casi a seguito dell'accesso, si è riscontrato che selezionano i menù Progettisti, Compilatori o Firmatari, l'elenco delle voci nel sottomenù non è completo.

In questo caso si dovrà selezionare la voce principale ad Es. Progettisti, vedi schermata sottostante, ed aggiungere il link che compare in alto tra i siti compatibili.

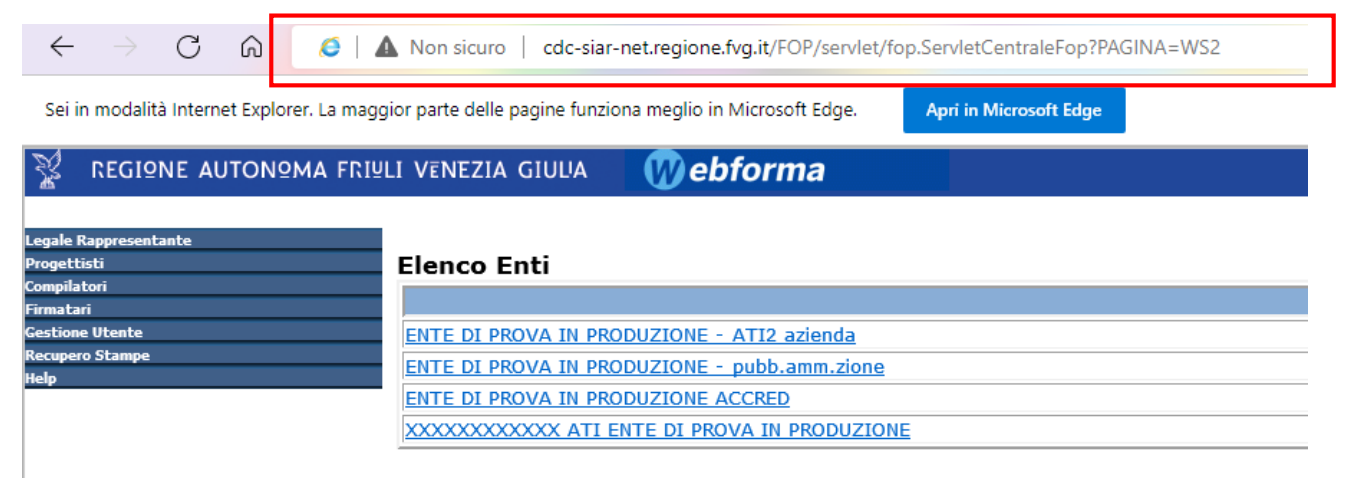

Riavviare il browser.